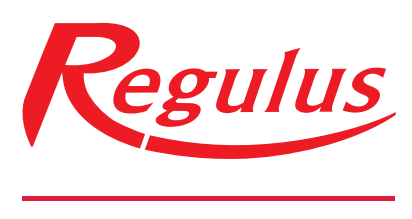

## www.regulus.sk

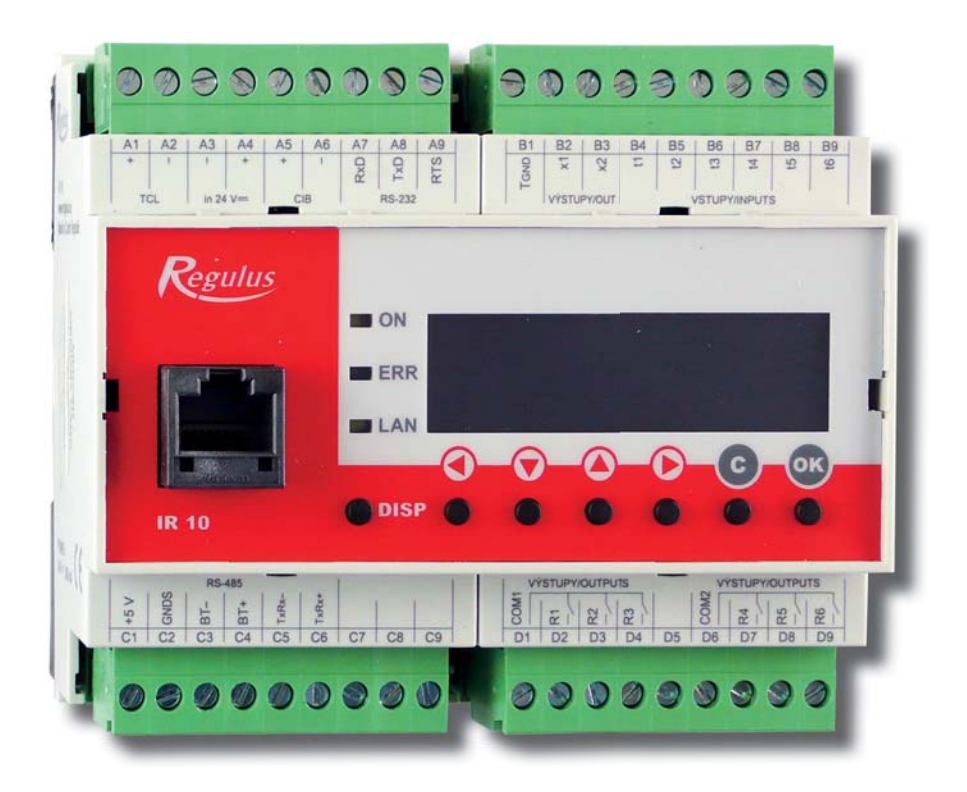

Užívateľský a servisný návod **SK REGULÁTOR IR 10** Verzia IR10\_CTC400-MNR

| Technický popis regulátora IR 10                       | 3 |
|--------------------------------------------------------|---|
| 1 Postup ovládania regulátora IR 10                    | 3 |
| 1.1 Základné menu užívateľa                            | 4 |
| 2. Užívateľské menu                                    | 6 |
| 2.1 Ovládanie tepelného čerpadla                       | 6 |
| 2.2 Poruchy TČ                                         | 7 |
| 2.3 Štatistika                                         | 7 |
| 2.4 Ostatné                                            | 7 |
| 2.12 Nastavenie času a dátumu – užívateľské nastavenie | 7 |
| 3 Webové rozhranie                                     | 8 |

# Technický popis regulátora IR 10

Verzia IR10 CTC 400

Regulátor IR 10 (verzia IR10 CTC 400-MNR) je regulátor tepelného čerpadla značky CTC. Regulátor slúži na riadenie optimálneho chodu tepelného čerpadla. Regulátor neriadi vykurovaciu sústavu. Pre zopnutie tepelného čerpadla očakáva povel od nadradenej regulácie zopnutím svoriek B9 a B1.

Regulátor vykurovania IR 10 je ovládaný pomocou šiestich tlačidiel. Informácie sú zobrazené na štvorriadkovom displeji.

Regulátor je vybavený rozhraním Ethernet pre servisné zásahy, zmenu firmware a prípadne základnej vizualizácie regulovanej sústavy. Ďalej obsahuje komunikačné rozhranie RS 232 a RS485.

Regulátor riadi tepelné čerpadlá CTC.

#### 1 Postup ovládania regulátora IR 10 CTC400-MNR

Regulátor sa ovláda pomocou šiestich tlačidiel ≺, ≻, ∧, ∨, C, OK na prednom panely. Tlačidlo **DISP** slúži na prepínanie medzi užívateľským a servisným displejom.

Pozn.: servisný displej slúži na zobrazenie informácií o regulátore a v priebehu činnosti regulátora ho nie je nutné vyvolávať.

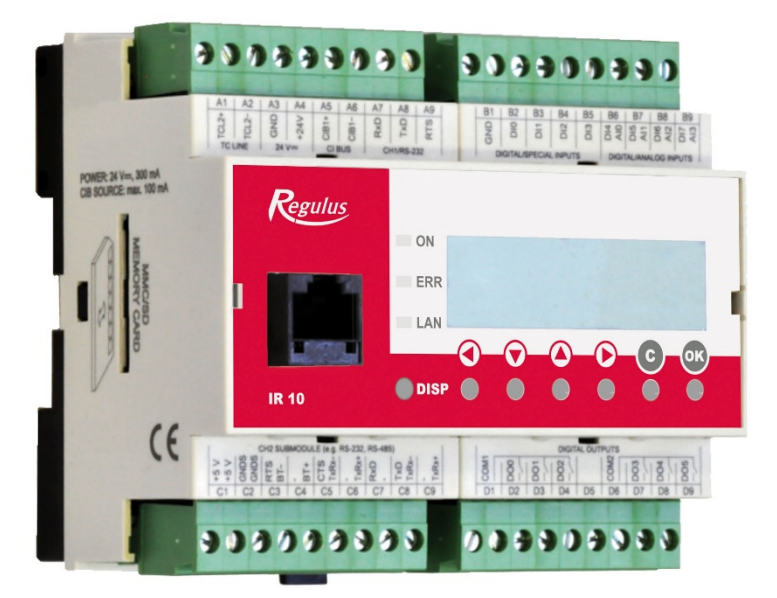

V menu sa medzi displejmi listuje pomocou klávesníc ▲, ▼. Ak chceme editovať niektorý z parametrov, stlačíme klávesnicu **OK** a na parametri sa zobrazí kurzor. Číselné parametre zvyšujeme resp. znižujeme pomocou kláves ▲ resp. ▼. Výberové parametre (napr. zap. vyp.) vyberáme pomocou kláves ◀, ➤. Editáciu parametra ukončíme tlačidlom **OK**, kurzor

automaticky preskočí na ďalší parameter na aktuálnom displeji. Editáciu parametra je možné ukončiť bez uloženie novo nastavenej hodnoty aj klávesou **C**.

#### 1.1 Základné menu užívateľa

Stlačením klávesnice **C** v základnom menu užívateľa sa vždy menu vráti na prvý – základný displej.

Displej zobrazenia tepelného čerpadla, kaskády tepelných čerpadiel:

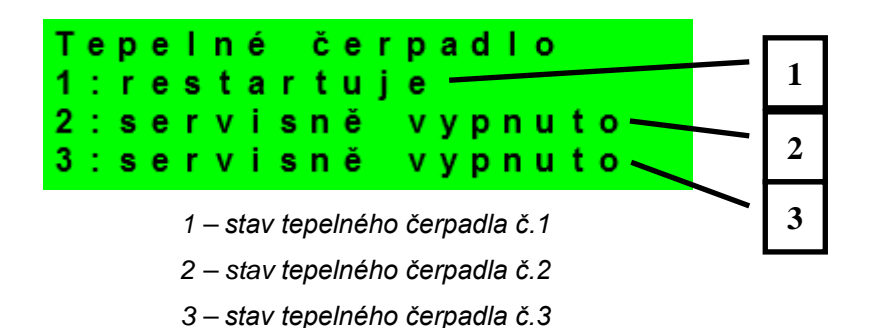

V tejto časti sú zobrazené stavy tepelných čerpadiel, ktoré sú povolené v servisnej úrovni. Stavy môžu byť nasledujúce:

- servisně vypnuto : tepelné čerpadlo je vypnuté servisným technikom
- uživatelsky vyp. : tepelné čerpadlo je vypnuté v užívateľskej úrovni regulátora
- 'je v poruše : tepelné čerpadlo je v poruche, detaily poruchy sú zobrazené v užívateľskej úrovni v menu Poruchy TČ
- max.tepl.zpátečky :tepelné čerpadlo je blokované maximálnou možnou teplotou spiatočky
- 'max.výst.teplota :tepelné čerpadlo je blokované maximálnou možnou teplotou výstupu
- min.venkovní t. :tepelné čerpadlo je blokované minimálnou možnou vonkajšou teplotou
- max.venkovní t. : tepelné čerpadlo je blokované maximálnou možnou vonkajšou teplotou
- př.páry chladiva :tepelné čerpadlo je blokované maximálnou teplotou kompresora
- vys.tepl.zem.okr. :tepelné čerpadlo je blokované maximálnou možnou teplotou zemného okruhu
- níz.vypař.tepl. : tepelné čerpadlo je blokované nízkou vyparovacou teplotou chladiva
- vys.vypař.tepl. : tepelné čerpadlo je blokované vysokou vyparovacou teplotou chladiva
- 'vys.kond.tepl. : tepelné čerpadlo je blokované vysokou kondenzačnou teplotou chladiva
- 'EEV-níz.t.v sání : tepelné čerpadlo je blokované nízkou teplotou chladiva na vstupe do kompresora meranou elektronikou elektronického expanzného ventilu
- 'EEV-níz.vypař.t' : tepelné čerpadlo je blokované nízkou vyparovacou teplotou chladiva meranou
   elektronikou elektronického expanzného ventilu
- 'EEV-vys.vypař.t' :tepelné čerpadlo je blokované vysokou vyparovacou teplotou chladiva meranou elektronikou elektronického expanzného ventilu

| • | EEV-níz.přehřátí | : tepelné čerpadlo je blokované príliš nízkym prehriatím                         |
|---|------------------|----------------------------------------------------------------------------------|
| • |                  | chladiva meraným elektronikou elektronického expanzného ventilu                  |
| • | 'EEV-vys.kond.t. | : tepelné čerpadlo je blokované vysokou kondenzačnou teplotou chladiva           |
|   |                  | meranou elektronikou elektronického expanzného ventilu                           |
| • | vysoký tlak      | : tepelné čerpadlo je blokované vysokým tlakom chladiva                          |
| • | odmrazuje        | : tepelné čerpadlo odmrazuje (iba u tepelných čerpadiel typu vzduch/voda)        |
| • | min.doba chodu   | : je aktivovaná minimálna doba chodu TČ. Aktivácia je vždy po štarte,            |
|   |                  | príprave OPV, alebo odmrazovaní                                                  |
| • | připravuje TV    | : tepelné čerpadlo pripravuje ohriatu pitnú vodu pre domácnosť                   |
| • | restartuje       | : tepelné čerpadlo je blokované na minimálnu dobu medzi dvomi štartmi kompresora |
| • | topí             | : tepelné čerpadlo vykuruje Váš objekt                                           |
| • | blokováno HDO    | : tepelné čerpadlo je blokované vysokou sadzbou elektrickej energie              |
| • | kontrola průtoku | : beží obehové čerpadlo tepelného čerpadlo                                       |
|   |                  |                                                                                  |

připraven topit : tepelné čerpadlo je pripravené vykurovať Váš objekt, akonáhle nastane požiadavka, začne vykurovať

Displej s číslom a dátumom uvoľnenia firmwaru:

IR10 CTC 400 FW:01.22 07.10.2013 www.regulus.cz

Regulátor v továrenskom nastavení:

|        | <b>! POZOR !</b> |           |
|--------|------------------|-----------|
| Regulá | tor po           | c h y b ě |
| nastav | en do            |           |
| TOVÁRN | ÍHO NAS          | TAVENÍ!   |

Ak je na displeji obrazovka (pozri vyššie) s varovaním, regulátor bol po chybovom stave nastavený do továrenského nastavenia, a je potrebné kontaktovať servisného pracovníka, aby nastavil príslušné parametre regulátora.

Menu:

| * | * | * | * | * | * | * | *  | * | * | * | * | * | * | * | * | * | * | * | * |
|---|---|---|---|---|---|---|----|---|---|---|---|---|---|---|---|---|---|---|---|
| * |   |   |   |   |   | n | а  | s | t | а | v | е | n | í |   |   |   |   | * |
| * |   |   |   |   | u | ž | i. | v | а | t | е | Т | s | k | é |   |   |   | * |
| * | * | * | * | * | * | * | *  | * | * | * | * | * | * | * | * | * | * | * | * |

V MENU vyberieme pomocou klávesníc ≺, ≻ menu užívateľské popr. servisné, alebo zobrazenie prídavných modulov.

**Užívateľské menu** je určené pre nastavenie zóny, časových programov, ekvitermnej krivky, dátumu a času.

**Servisné menu** je určené pre podrobnejšie nastavenie zóny, zdrojov, solárneho systému a ďalších parametrov.

Prístup do servisného menu je chránený heslom a nastavenie parametrov v servisnom menu nie je určené laikom!

**Cirkulácia** slúži k nastaveniu okamžitej cirkulácie OPV (doby cirkulácie). Po uplynutí nastavenej doby cirkulácie sa funkcia automaticky vypne.

#### 2. Užívateľské menu

Medzi voľbami v užívateľskom menu:

- TČ (tepelné čerpadlo)
- Poruchy TČ (výpis porúch)
- Statistika (štatistika tepelného čerpadla)
- Ostatné (reset užívateľského mena a hesla pre prístup na www stránky regulátora)
- Cas a datum (čas a dátum)

je možné vyberať pomocou kláves ≺, ≻ a do vybranej položky sa vstúpi stlačením klávesnice **OK.** 

#### 2.1 Ovládanie tepelného čerpadla

Užívateľ môže tepelné čerpadlo (alebo celú kaskádu, ak je použitá) vypnúť.

| Kaskáda TČ : zap —             | 1       |
|--------------------------------|---------|
| TC1: zapnuto —<br>TC2: vypnuto | 2       |
| TC3: vypnuto                   | <u></u> |

- 1 zapnutie / vypnutie kaskády tepelných čerpadiel (vypne všetky TČ).
- 2 zapnutie / vypnutie jednotlivého tepelného čerpadla

#### Aj v prípade že je použité iba jedno tepelné čerpadlo, musí byť Kaskáda TČ zapnutá.

### 2.2 Poruchy TČ

V tejto položke je možnosť resetovať všetky chyby TČ a je tu výpis porúch TČ. Zobrazí sa nasledujúci displej:

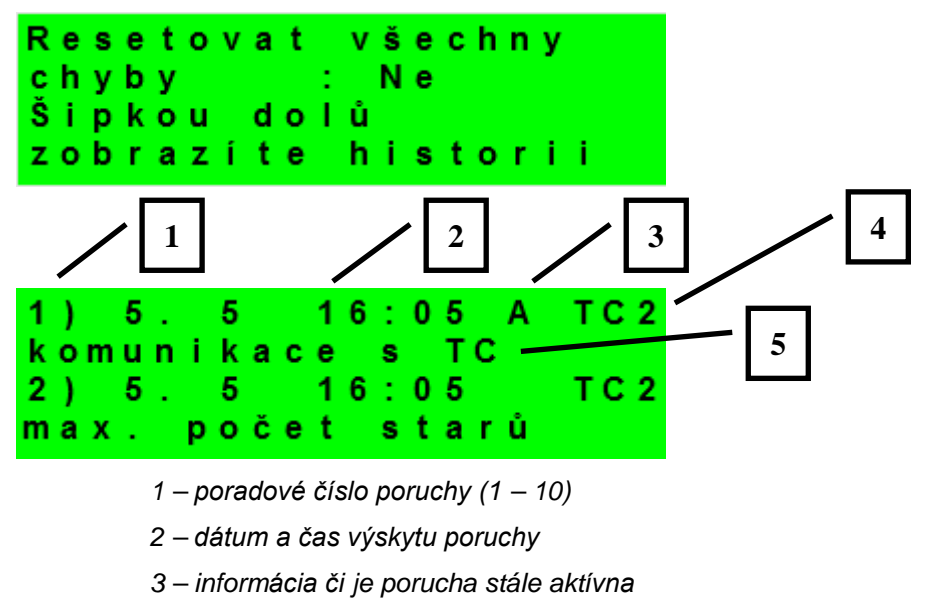

- 4 číslo TČ s poruchou (1 10)
- 5 typ poruchy

### 2.3 Štatistika

Zobrazenie štatistiky TČ, tj. počty štartov kompresora a doby prevádzky.

#### 2.4 Ostatné

Resetovat heslo na web stránky (ne,reset) - Reset užívateľského mena a hesla prístupu na webové stránky regulátora pre užívateľskú úroveň. Resetom je nastavená továrenská hodnota (meno: uzivatel, heslo: uzivatel).

**Jazyk chybových hlášení a stavu TČ** - Voľba jazyka, v ktorom budú vypisované stavy tepelného čerpadla a poruchy systému na displeji a webe.

#### 2.12 Nastavenie času a dátumu – užívateľské nastavenie

Pre správnu činnosť časového programu regulátora je potrebné nastaviť čas a dátum. Hodiny sa nastavujú vo formáte 24 hod., deň v týždni sa volí pomocou klávesníc ≺, ≻ Po-Pá.

| nas    | stavení | času |
|--------|---------|------|
| hodiny | ,       | : 08 |
| minuty | ,       | : 10 |
|        |         |      |

Po nastavení času a dátumu sa klávesou ¥ zobrazí displej:

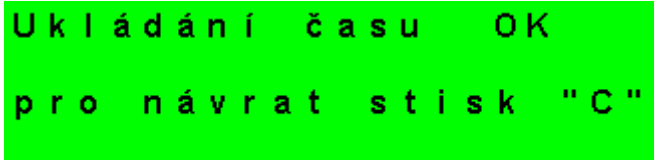

Pri zobrazení tohto displeja dôjde k uloženiu času a dátumu do obvodu reálneho času regulátora.

#### 3 Webové rozhranie

Regulátor obsahuje integrované webové stránky, zobrazujúce prehľad vykurovacieho systému a užívateľské nastavenie.

Pre webový prístup na stránky regulátora je potrebné pripojiť regulátor do miestnej siete, alebo pomocou sieťového kábla priamo k PC. IP adresa regulátora sa zistí stlačením tlačidla *DISP* a stlačením šípky dole. Tým sa zobrazí displej s informáciami o sieťovom nastavení regulátora. Späť do užívateľského zobrazenia sa prejde opätovným stlačením tlačidla *DISP*.

Po pripojení regulátora k miestnej sieti sa zadaním IP adresy do prehliadača zobrazí úvodný prihlasovací formulár:

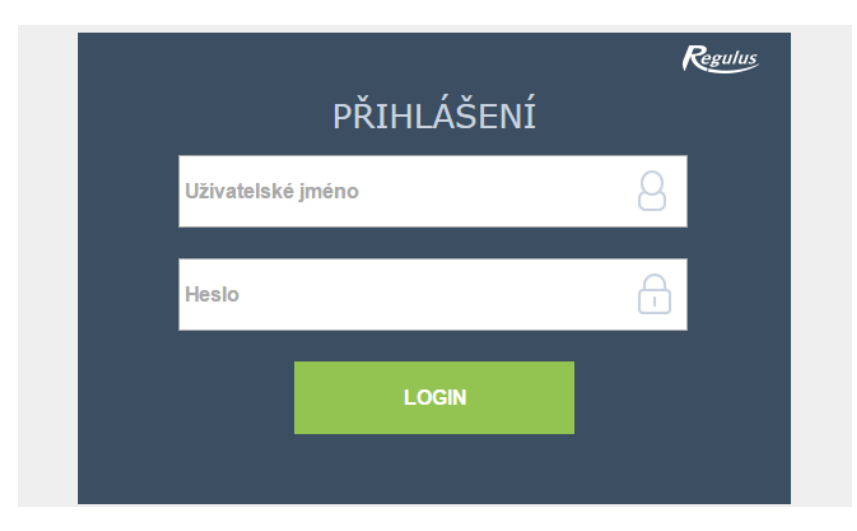

Prístupové meno pre užívateľskú úroveň je: **uzivatel**, Prístupové heslo pre užívateľskú úroveň je: **uzivatel**.

Po prihlásení sa zobrazí úvodné menu užívateľskej úrovne, z ktorého sa dá vstupovať na stránky s nastavením.

## Regulátor IR 10

Servisný návod

IR10\_CTC400-MNR

FW: 1.08

| S 1 – Zapojenie regulátora:                                              | 10 |
|--------------------------------------------------------------------------|----|
| Popis svoriek zapojenia                                                  | 10 |
| S2 - Technické parametre regulátora IR 10:                               | 10 |
| S3 - Technické parametre modulu pre riadenie kotlov OpenTherm™ IR 1x OT  | 11 |
| S4 - Inštalácia regulátora:                                              | 11 |
| S5 – Servisné menu:                                                      | 12 |
| S 5.1 – nastavenie servisných parametrov tepelného čerpadla – TČ:        | 12 |
| S 5.2 – prevádzkové. údaje TČ a menu Histórie Blokácii                   | 15 |
| S 5.3 – štatistika tepelného čerpadla:                                   | 15 |
| S 5.4 – ostatné servisné parametre:                                      | 16 |
| S 5.5 – IP adresy:                                                       | 16 |
| S 5.6 – Regulus Route:                                                   | 17 |
| S 5.7 – test výstupov:                                                   | 17 |
| S6 – Servisný web:                                                       | 18 |
| S 6.1 prístup k servisnému web rozhraniu, zistenie IP adresy regulátora: | 18 |
| S7 - Izbová jednotka RC21 IR. pripojenie                                 | 19 |
|                                                                          |    |

#### S 1 – Zapojenie regulátora:

# Upozornenie: Zapojenie regulátora smie vykonať iba osoba s príslušnou kvalifikáciou. Neodborné nastavenie regulátora môže viesť k poškodeniu častí systému.

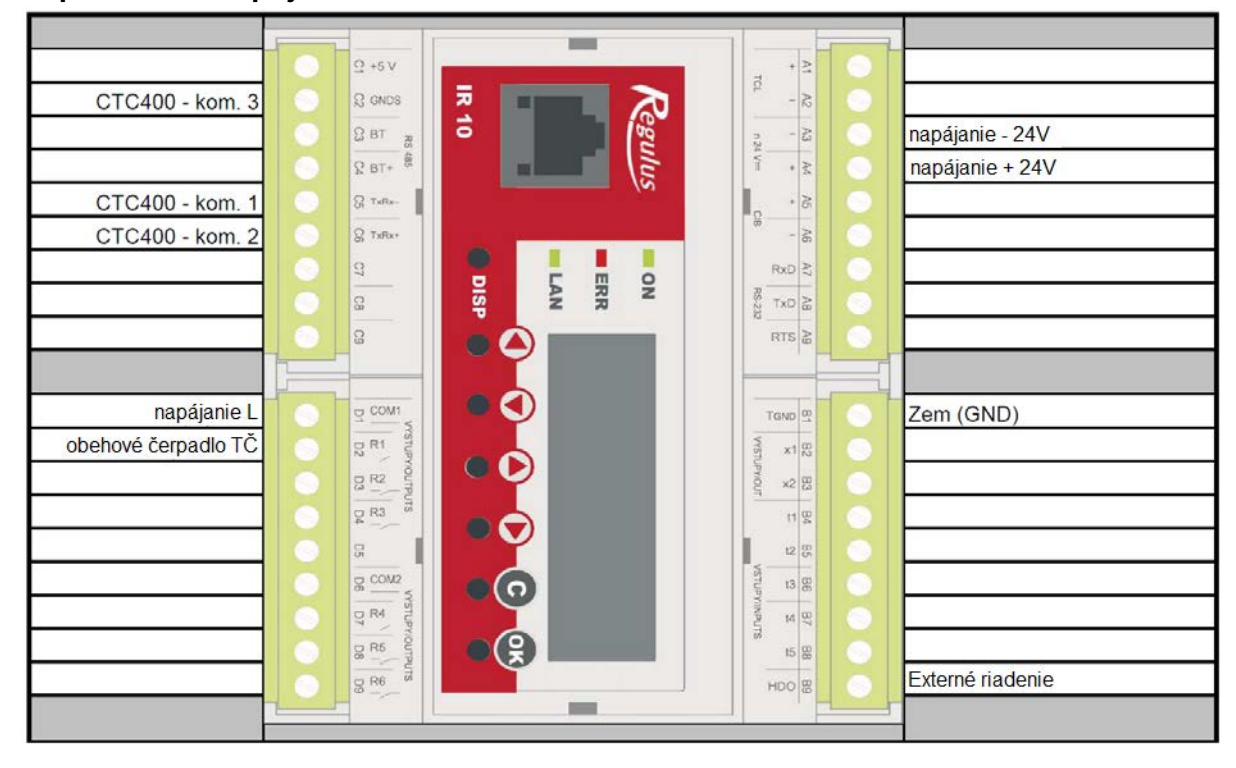

#### Popis svoriek zapojenia

#### S2 - Technické parametre regulátora IR 10:

#### Napájanie

| Napájacie napätie<br>Príkon<br>Montáž<br>Stupeň krytia<br>Pracovné teploty<br>Relatívna vlhkosť | 24V ss ± 5%<br>max. 8W<br>do rozvádzača na DIN lištu<br>IP 10B<br>0 – 50 °C<br>10% - 95% nekondenzujúca |
|-------------------------------------------------------------------------------------------------|----------------------------------------------------------------------------------------------------|
| <b>Výstupy R1-R6</b><br>Max. prúd spoločnou<br>svorkou COM<br>Prúd relé<br>Typ relé             | 10A<br>3A (12 – 230V AC)<br>elektromechanické                                                           |
| <b>Výstupy 0-10V</b><br>Napätie na výstupe<br>Spoločný vodič<br>Maximálny prúd                  | 0-10V DC<br>T <sub>GND</sub><br>10mA                                                                    |
| <b>Vstupy:</b><br>Teplotné vstupy<br>Spoločná svorka                                            | odporové snímače Pt 1000 (-90°C až 250 °C)<br>T <sub>GND</sub>                                          |

# S3 - Technické parametre modulu pre riadenie kotlov OpenTherm™ IR 1x OT

| 24 V ss ± 5%               |
|----------------------------|
| max. 0,24 W                |
| do rozvádzača na DIN lištu |
| IP 10B                     |
| 0-50 °C                    |
| 10-95%, nekondenzujúca     |
|                            |

#### S4 - Inštalácia regulátora:

Regulátor je určený pre montáž na DIN lištu do rozvodnice. Inštalovaná smie byť iba osobou s príslušnou elektrotechnickou kvalifikáciou!!

Regulátor a napájanie sa inštalujú v tesnej blízkosti (pozri obr. prepojenia). Odporúčaný minimálny prierez vodičov napájania je 0,75mm<sup>2</sup>.

#### S 5 – Servisné menu:

**Upozornenie:** Servisné menu smie editovať iba odborná osoba. Neodborné nastavenie parametrov v servisnom menu môže viesť k poškodeniu častí vykurovacieho a solárneho systému.

Pre vstup do servisného menu je potrebné zvoliť v užívateľskom menu nastavenie – servisné a stlačiť tlačidlo **OK.** 

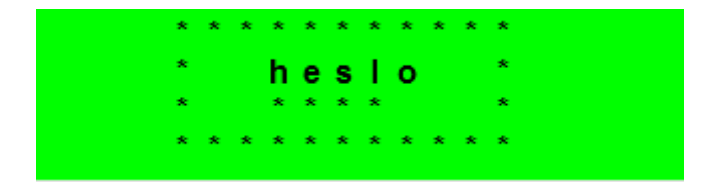

Stlačením tlačidla **OK** sa posúva medzi jednotlivými číslicami hesla. Číslice hesla, ktoré nie sú práve editované, nie je ich vidieť a sú nahradené symbolom \*. Po nastavení všetkých číslic sa vstúpi do servisného menu stlačením klávesnice ¥ (šípka dole). Servisné heslo prednastavené z výroby je: 1234.

#### Odporúčame továrenské heslo zmeniť na vlastné!

Servisné menu obsahuje tieto položky:

| ТČ              | <ul> <li>nastavenie servisných parametrov tepelných čerpadiel</li> </ul>                |
|-----------------|-----------------------------------------------------------------------------------------|
| Provoz.údaje TČ | <ul> <li>detailné informácie o tepelných čerpadlách</li> </ul>                          |
| statistika      | <ul> <li>štatistiky kaskády tepelných čerpadiel (štarty, prevádzkové hodiny)</li> </ul> |
| ostatní         | <ul> <li>nastavenie ostatných servisných parametrov</li> </ul>                          |
| IP adresy       | - nastavenie IP adresy, Masky siete, východiskové brány a DNS servera                   |
| RegulusRoute    | <ul> <li>nastavenie služby RegulusRoute</li> </ul>                                      |
| test            | <ul> <li>test výstupov regulátora</li> </ul>                                            |

#### S 5.1 – nastavenie servisných parametrov tepelného čerpadla – TČ:

Regulátor je schopný pracovať s jedným tepelným čerpadlom alebo kaskádou až desiatich tepelných čerpadiel CTC 400.

Pri zapnutí resp. vypnutí jedného či viacerých tepelných čerpadiel a návratu do užívateľského režimu je vhodné regulátor resetovať vypnutím napájania. Medzi vypnutím a zapnutím je potrebné počkať niekoľko sec. Po opätovnom zapnutí je do niekoľkých sekúnd detekovaný typ a počet TČ.

Pri požiadavke na zapnutie TČ je najskôr zapnuté obehové čerpadlo, potom s oneskorením ventilátor/čerpadlo zemného okruhu príslušného TČ a potom kompresor príslušného TČ. Pri vypnutí TČ môže byť to isté TČ spustené najskôr po dobe tzv. reštartu, ktoré je továrensky nastavené na 10 min.

TČ na pozícii 1 (s adresou 1) je schopné ohrevu zásobníka ohriatej pitnej vody (OPV). Prepínací ventil, rozdeľujúci výstupnú vodu TČ medzi zásobník OPV a akumulačná nádrž, je prepnutá s predstihom pred štartom kompresora TČ.

**TC(aktivní/ne)** - aktivovanie funkcie ovládania tepelných čerpadiel CTC400. Musí byť aktívny aj v prípade použitia len jedného tepelného čerpadla.

**dif. zap (°C)** - Diferencia pre zapnutie TČ resp. kaskády TČ. Diferencia medzi požadovanú teplotou na snímači akumulačnej nádrže a skutočnou teplotou pre zapnutie TČ.

**dif. vyp (°C)** - Diferencia pre vypnutie TČ resp. kaskády TČ. Diferencia medzi požadovanou teplotou na snímači akumulačnej nádrže a skutočnou teplotou pre vypnutie TČ.

HDO pro top. (ano / ne) Ovládanie signálom HDO pre kúrenie. Pri voľbe *ne* je TČ - v prevádzke nezávisle na signáli HDO.

#### Riadenie snímača zap/vyp kaskády TČ

zap (zoznam snímačov) riadiaci snímač pre zapnutie TČ, alebo kaskády TČ.

- **vyp (seznam čidel)** riadiaci snímač pre vypnutie TČ, alebo kaskády TČ. V prípade kaskády TČ sa neodporúča východisková voľba "spiatočka TC1"

Neblokovať signálom HDO pod nastavenú vonkajšiu teplotu (ano / ne)- - Tepelné čerpadlo nie je blokované signálom HDO pod nastavenú vonkajšiu teplotu.

venk.teplota (°C) - Vonkajšia teplota pod ktorou nie je tepelné čerpadlo blokované signálom HDO.

**Zpoždění dalšího TC v kaskádě (min)** - V prípade použitia viacerých tepelných čerpadiel v kaskáde je každé ďalšie čerpadlo spínané s týmto časovým oneskorením.

**vypnout oběhová čerp. zón při TV (ano / ne)** - V prípade že tepelné čerpadlo je v režime prípravy OPV, sú blokované obehové čerpadlá zón.

**zavřít směš.ventily. zón při TV (ano / ne)** - V prípade že tepelné čerpadlo je v režime prípravy OPV dôjde k uzatvoreniu zmiešavacích ventilov vykurovaných zón.

**Střídání při ohř. TV** - Pri súčasnej požiadavke na prípravu OPV a na vykurovanie buď tepelné čerpadlo s adresou 1 striedať prípravu OPV a vykurovanie podľa nasledujúcich časov **do TV (min)** - max. čas behu TČ1 pri príprave OPV a súčasnej požiadavke na vykurovanie

do topení (min) - max. čas behu TČ1 do vykurovania pri súčasnej požiadavke na prípravu OPV

**HDO pro TV. (ano / ne)** - Ovládanie signálom HDO pre OPV. Pri voľbe *ne* je TČ v prevádzke nezávisle na signáli HDO.

#### Neblokovat signálem HDO při TV pod

**nastav. venkovní teplotu (ano / ne)** - Tepelné čerpadlo nie je blokované signálom HDO pri príprave OPV pod nastavenú vonkajšiu teplotu.

**venk.teplota (°C)-** Vonkajšia teplota pod ktorou nie je tepelné čerpadlo blokované signálom HDO pri príprave OPV.

#### Menu TC1 až TC3

V týchto menu sa nastavujú konkrétne parametre jednotlivých TČ

stav (vyp/zap) - vypnutie/zapnutie daného tepelného čerpadla

**Max.výst. t. (°C)** - Nastavenie maximálnej výstupnej teploty TČ. Ak prekročí výstupná teplota TČ túto hodnotu, TČ sa vypne. TČ sa rovnako vypne, ak dôjde k prekročeniu výstupnej teploty nad určitú teplotu, danú výrobcom podľa typu TČ (pozri servisný návod k TČ).

**Max.t.zpát. (°C)** - Nastavenie maximálnej teploty spiatočky TČ. Ak prekročí teplota spiatočky TČ túto hodnotu, TČ sa vypne. TČ sa rovnako vypne, ak dôjde k prekročeniu teploty spiatočky nad určitú teplotu, danú výrobcom podľa typu TČ (pozri servisný návod k TČ).

**Min.venk.t. (°C)** - Minimálna vonkajšia teplota pre činnosť TČ. Ak klesne vonkajšia teplota pod túto hodnotu, TČ sa vypne. TČ sa rovnako vypne, ak dôjde k poklesu vonkajšej teploty pod určitú teplotu, danú výrobcom podľa typu TČ (pozri servisný návod k TČ).

**Max.venk.t (°C)** - Maximálna vonkajšia teplota. Ak stúpne vonkajšia teplota nad túto hodnotu, dôjde k vypnutiu TČ.

**Max.t.zem.o. (°C)** - Maximálna teplota zemného okruhu. ak stúpne teplota zemného okruhu nad túto hodnotu, dôjde k vypnutiu TČ. Iba pre zemné tepelné čerpadlá.

Doba restartu (min) - Minimálne omeškanie medzi dvomi štartmi tepelného čerpadla-

**Min.doba běhu** - Minimálna doba chodu TČ. Aktivuje sa po štarte kompresora, alebo po ukončení prípravy OPV (ak je požiadavka do vykurovania väčšia ako 10°C), alebo po ukončení odmrazovacieho cyklu.

#### S 5.2 – prevádzkové údaje TČ a menu Histórie Blokácií

V tomto menu sú zobrazené detailné informácie o jednotlivých tepelných čerpadlách a histórii blokačného vypnutia TČ

#### Menu stavov TC1 až TC3

| Výstupní.t (°C)  | - Výstupná teplota TČ                                             |
|------------------|-------------------------------------------------------------------|
| Vstupní.t (°C)   | - Vstupná teplota TČ                                              |
| Přehř. páry (°C) | - Teplota prehriatých pár kompresora TČ                           |
| Výstupní.t (°C)  | - Výstupná teplota TČ                                             |
| Kond.tepl (°C)   | - Kondenzačná teplota TČ                                          |
| Kond.tlak (bar)  | - Kondenzačný tlak TČ                                             |
| T výparník1 (°C) | - Teplota vyfukovaného vzduchu/výstupná teplota zemného okruhu TČ |
| T výparník2 (°C) | <ul> <li>Vstupná teplota do zemného okruhu z TČ</li> </ul>        |
| T venkovní (°C)  | - Vonkajšia teplota TČ (len pre TČ vzduch/voda)                   |
| T vypařov. (°C)  | - Vyparovacia teplota TČ                                          |
| T v sání. (°C)   | - Teplota v saní kompresora TČ                                    |
| Přehřátí. (°C)   | - Prehriatie v saní kompresora TČ                                 |
| Vypař.tlak (bar) | - Vyparovací tlak TČ                                              |
| Otevření EEV (%) | <ul> <li>Percentuálne otvorenie expanzného ventilu TČ</li> </ul>  |
| Verze SW TC (-)  | - Verzia SW TČ                                                    |
| Verze SW EEV (-) | <ul> <li>Verzia SW elektroniky expanzného ventilu TČ</li> </ul>   |

menu His<u>torie</u> Blokací

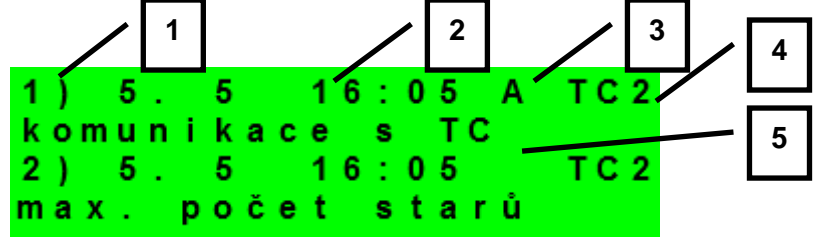

- 1 poradové číslo blokácie (1 10)
- 2 dátum a čas výskytu blokácie
- 3 informácia či je blokácia stále aktívna
- $4 \check{c}$ íslo TČ, ktoré bolo/je blokované (1 10)
- 5 typ blokácie

#### S 5.3 – štatistika tepelného čerpadla:

Regulátor zaznamenáva jednoduchú štatistiku TČ. Zaznamenávané sú údaje:

| Počet startů TCx    |                                              |
|---------------------|----------------------------------------------|
| dnes:               | počet štartov v aktuálny deň                 |
| včera:              | počet štartov minulý deň                     |
| celkem:             | počet štartov celkový                        |
| Provozní hodiny TC  | X                                            |
| dnes:               | čas prevádzky kompresora TČ v aktuálny deň   |
| včera:              | čas prevádzky kompresora TČ minulý deň       |
| celkem:             | čas prevádzky kompresora celkový             |
| Provozní hod.ohř.TV | V                                            |
| dnes:               | čas ohrevu zásobníka OPV z TČ v aktuálny deň |
| včera:              | čas ohrevu zásobníka OPV z TČ minulý deň     |

celkem:čas ohrevu zásobníka OPV z TČ celkovýProvozní hod.biv. zdr.dnes:čas prevádzky bivalentného zdroja v aktuálny deňvčera:čas prevádzky bivalentného zdroja minulý deňcelkem:čas prevádzky biv. zdroja celkový

#### S 5.4 – ostatné servisné parametre:

**heslo -** - Nastavenie číselného hesla pre prístup do servisnej úrovne menu.

Protimrazová ochrana:

Pri zapnutej protimrazovej ochrane je v prípade vypnutej zóny sledovaná teplota vykurovacej vody do zóny. Pri poklese vonkajšej teploty pod teplotu nastavenú v parametri *vonk.tepl.* je teplota vykurovacej vody do zóny udržiavaná na teplote danej parametrom *voda tepl.* 

stav (aktivní / vyp) - Zapnutie / vypnutie protimrazovej ochrany.
 venk. tepl. (°C) - Nastavenie vonkajšej teploty, pod ktorú je aktivovaná protimrazová teplota.

**voda tepl. (°C) -** - Teplota vykurovacej vody udržiavaná do zóny pri aktívnej protimrazovej ochrane.

Kritická teplota akumulačnej nádrže:

Ak prekročí teplota v akumulačnej nádrži nastavenú kritickú teplotu, spustí sa vychladzovanie do všetkých servisne zapnutých zón. Tj. aj do užívateľsky vypnutých. Pri vychladzovaní je spustené čerpadlo zóny a do zóny je nastavená maximálna teplota. (*Max.t.do zóny.*) Vychladzovanie bude ukončené, ak klesne teplota akumulačnej nádrže o 5°C.

teplota (°C) - Nastavenie kritickej teploty akumulačnej nádrže.

Ochrana proti zatuhnutiu:

Pri aktívnej funkcii pretočenia prvkov sú raz týždenne (v nastavený deň a hodinu) postupne vybrané prvky vykurovacej sústavy (čerpadlá, ventily) uvedené na krátku dobu do činnosti. Ak v predošlom týždni bol niektorý z prvkov v prevádzke vplyvom práce regulátora, ochrana proti zatuhnutiu sa na neho nevzťahuje.

stav (aktivní, vyp) - - Zapnutie (vypnutie) funkcie pretočenia prvkov.

den (Po - Ne) - - Výber dňa, kedy dôjde k pretočeniu prvkov.

hodina (0 - 23) - - Hodina začiatku pretočenia.

**resetovat heslo na web. stránky (ne/reset) -** - Nastavením parametra na hodnotu reset dôjde k resetovaniu užívateľského mena a hesla pre prístup na webové stránky, servisnú úroveň, na továrenskú hodnotu.

#### S 5.5 – IP adresy:

Nastavenie IP adresy, masky siete, východiskové brány, adresy DNS servera, prípadne nastavenie DHCP.

IP (192.168.100.014) - IP adresa regulátora.

Mask (255.255.252.000) - Maska siete do ktorej je regulátor pripojený.

**GW (000.000.000)** - IP adresa východiskovej brány siete do ktorej je regulátor pripojený.

DNS (008.008.008) - IP adresa DNS serveru.

**Nastav nové IP (ano/ne)** - Potvrdenie nastavenia nových IP adries. Bez tohto potvrdenia regulátor nebude pracovať s novými IP adresami.

**Nastav DHCP (ano/ne)** - V prípade voľby "ano" regulátor príjme adresu od DHCP servera. Ak sa počas 4 sekúnd nepodarí získať IP adresu (napr. DHCP server nie je na lokálnej sieti prítomný), použije regulátor ako náhradnú konfiguráciu IP adresu uloženú v konfigurácii pozri vyššie.

#### MAC (00.00.00.00.00) - MAC adresa regulátora

#### S 5.6 – RegulusRoute:

Služba RegulusRoute umožňuje vzdialený prístup k regulátoru bez nutnosti použitia verejnej IP adresy. Pre konfiguráciu služby kontaktuje REGULUS-TECHNIK, s.r.o.

**RegulusRoute (ano/ne)** - Povolenie služby RegulusRoute.

**Stav služby** - Zobrazuje stav služby RegulusRoute.

Jméno IR12 - Meno pod ktorým sa regulátor prihlasuje do služby RegulusRoute.

**Popis IR12** - Popis regulátora pre službu RegulusRoute.

**Heslo IR12** - Heslo pod ktorým sa regulátor prihlasuje do služby RegulusRoute.

#### Nastav nové par. Regulus

**Route (ano/ne)** - Pri voľbe ANO regulátor začne používať novo zadané meno a heslo do služby RegulusRoute (parametre je možné zadávať iba cez webové rozhranie)

#### S 5.7 – test výstupov:

Pri nastavení položky servisného menu *test* a vstupu do tejto položky dôjde k vypnutiu všetkých výstupov regulátora. Ďalej je potom možné testovať jednotlivé výstupy regulátora. Výstup sa zapne, ak je nastavený displej s popisom príslušného výstupu a na ňom je zvolená voľba *test* = 1. Pri opustení displeja s ponechanou voľbou *test* = 1 dôjde k vypnutiu príslušného výstupu.

**svorka** - Číslo svorky príslušného výstupu regulátora.

funkcie - Popis funkcie výstupu.

test (0,1) - Nastavenie výstupu pri teste, 1výstup zapnutý.

#### S6 – Servisný web:

Regulátor IR12 je vybavený integrovaným web serverom, na ktorom je možné užívateľské aj servisné zobrazenie.

#### S 6.1 prístup k servisnému web rozhraniu, zistenie IP adresy regulátora:

Pre prístup k servisnému rozhraniu regulátora cez webové stránky je potrebné poznať IP adresu regulátora.

IP adresu nastavenú v regulátore zistíme stlačením tlačidla *DISP*. Potom šípkou dole prídeme na obrazovku s vypísanou IP adresou zariadenia, maskou a bránou.

Zadaním IP adresy do prehliadača sa dostaneme na prihlasovací formulár, z ktorého je možné navštíviť užívateľskú alebo servisnú úroveň.

|            | úroveň         | užívateľské meno  | heslo    |       |  |  |  |  |
|------------|----------------|-------------------|----------|-------|--|--|--|--|
|            | užívateľská    | uzivatel          | uzivatel |       |  |  |  |  |
|            |                |                   |          |       |  |  |  |  |
|            |                |                   | Rei      | gulus |  |  |  |  |
| PŘIHLÁŠENÍ |                |                   |          |       |  |  |  |  |
|            | Uživatelské jm | Uživatelské jméno |          |       |  |  |  |  |
|            |                |                   |          |       |  |  |  |  |
|            | Heslo          | Heslo             |          |       |  |  |  |  |
|            |                |                   |          |       |  |  |  |  |
|            | _              |                   |          |       |  |  |  |  |
|            |                | LOGIN             |          |       |  |  |  |  |
|            |                |                   |          |       |  |  |  |  |
|            |                |                   |          |       |  |  |  |  |
|            |                |                   |          |       |  |  |  |  |

Prihlasovací formulár

Po úspešnom prihlásení sa zobrazí úvodná obrazovka s ponukou servisného menu.

#### S7 - Izbová jednotka RC21 IR, pripojenie

K regulátoru môže byť pripojená izbová jednotka RC21 IR. Izbová jednotka obsahuje teplotný snímač, prvky pre korekciu teplôt a trvalý výber teploty *DEN* resp. *NOC*.

Pripojenie izbovej jednotky s regulátorom sa vykoná pomocou tieneného krúteného kábla 4x 0,5 alebo 3x 0,5, popr. 4x 0,75 alebo 3x 0,75 (napr. JYTY).

Popis svorkovnice:

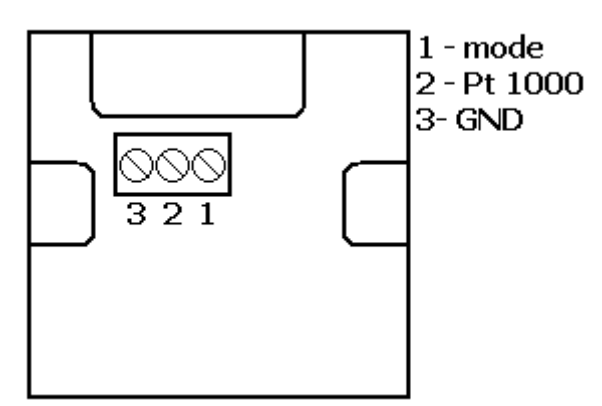

Prepojenie izbovej jednotky s regulátorom: Izbová jednotka v zóne 1:

Jednotka svorka 1 → IR10 svorka B8 (t5) (snímač 1) Jednotka svorka 2 → IR 10 svorka B9 (HDO) (zóna 1) Jednotka svorka 3 → IR 10 svorka B1 ( $T_{GND}$ )

V servisnej úrovni regulátora je potrebné zapnúť typ snímača RC21.

# ZÁRUČNÝ LIST

# IR10\_CTC400-MNR

| Dradaiaa  |      |      |  |
|-----------|------|------|--|
| Fleuajca. | <br> | <br> |  |

Dátum predaja: ....

# ZÁRUČNÉ PODMIENKY

- 1. Predávajúci poskytuje kupujúcemu na výrobok záručnú dobu v trvaní 24 mesiacov od predaja.
- 2. Výrobok namontuje a uvedie do prevádzky oprávnená firma, popr. výrobcom vyškolená osoba.
- Pri uplatnení záruky predložte riadne vyplnený záručný list a doklad o zakúpení výrobku.
- Podmienkou záruky je dodržanie technických podmienok výrobcu, návodu na montáž a na použitie a pokynov uvedených v sprievodnej dokumentácii výrobku, ako aj na výrobku samotnom.
- 5. Záruka sa nevzťahuje na poruchy spôsobené vonkajšími vplyvmi alebo nevhodnými prevádzkovými podmienkami, ďalej keď nie je výrobok užívaný v súlade s jeho určením, na poruchy vzniknuté bežným opotrebovaním, keď k poruche výrobku došlo mechanickým poškodením, nesprávnou obsluhou, neodborným zásahom tretej osoby, neodbornou inštaláciou, nevhodným skladovaním, živelnou pohromou, atď.

## **UVEDENIE DO PREVÁDZKY**

Firma: .....

Dátum: .....

Pečiatka a podpis technika:

©2017 Vyhradzujeme si právo na chyby, zmeny a zlepšenia bez predchádzajúceho oznámenia.

FW 01.08

v1.0-05/2017

**REGULUS-TECHNIK, s.r.o.** E-mail: obchod@regulus.sk Web: www.regulus.sk